## Configure TM Master to use the "OAuth2" Protocol to send e-mails.

## Contents

| Configure TM Master to use the "OAuth2" Protocol to send e-mails.              | 1  |
|--------------------------------------------------------------------------------|----|
| Introduction                                                                   | 1  |
| How to configure the TM Master V2 mail settings to use the OAuth2 protocol     | 1  |
| How to Configure TM Exchange to use the OAuth2 protocol?                       | 3  |
| Register your TM Master with your Azure AD                                     | 6  |
| How to find the details required to grant TM Master access to download?        | 10 |
| Find the "Tennant ID" or <oranization_id></oranization_id>                     | 10 |
| Find the <application_id> and the <object_id></object_id></application_id>     | 11 |
| How to grant TM Master (TM Exchange) access to download emails from an account | 12 |

#### Introduction

1<sup>st</sup> of October 2022 Microsoft Exchange Online stopped supporting basic authentication, and will require all connections to use more secure protocols such as the one called "OAuth2"

For more details on this please refer to : <u>https://docs.microsoft.com/en-us/exchange/clients-and-mobile-in-exchange-online/deprecation-of-basic-authentication-exchange-online</u>

All our clients who are using "MS Exchange Online" to send emails from TM Master and or for replication (TM Exchange) needs to update TM Master and re-configure the mail settings in TM Master and TM Exchange, to avoid replication to stop.

Please note that example data provided in this document may not always apply to your environment. We have provided details, which are excerpts of the Microsoft guide (ref link below), on how to configure Microsoft Azure side ,to enable TM Master to send and receive emails using the OAuth2 protocol. If something is found lacking in this description, please refer to the Microsoft own guides and descriptions. <u>https://docs.microsoft.com/en-us/exchange/client-developer/legacy-protocols/how-to-authenticate-an-imap-pop-smtp-application-by-using-oauth</u>

Please contact your TM Azure personnel your Office365 partner\provider for additional support, relating to your Office365/Azure environment.

How to configure the TM Master V2 mail settings to use the OAuth2 protocol. The TM Master v2 mail settings are used to send emails such as

- Request for quotations
- Order e-mails.
- Reminder e-mails

• Various "Send as E-mail" features found in HSEQ modules and the Voyage module.

#### Pre-requisite:

Make sure the TM Master V2 client version number is:

- For DB version 662: 2.662.8271.xxxx or higher
- For DB version 664: 2.664.8271.xxxx or higher
- For DB version 665: 2.665.8271.xxxx or higher
- 1. Click [System]  $\rightarrow$  [Settings]  $\rightarrow$  "Mail Settings" tab

| 2022-08 TM Master v2 (v.2.662 - 2022-08 | 8-24)                                         |                                                              |                   |                                                    | - 🗆 ×                        |
|-----------------------------------------|-----------------------------------------------|--------------------------------------------------------------|-------------------|----------------------------------------------------|------------------------------|
| <u>File T</u> ools <u>H</u> elp         |                                               |                                                              |                   |                                                    |                              |
| 🔚 Save                                  |                                               |                                                              |                   |                                                    |                              |
| e                                       | Settings                                      |                                                              |                   |                                                    | System Settings              |
| Ship ¥                                  | General Mail settings Replication             | Job settings Order settings Backup settings Incident setting | gs Number Formats | Documents Time sheet settings Mandatory Fields     |                              |
| Inventory ¥                             | SMTP Settings                                 |                                                              |                   |                                                    |                              |
| Movable Assets ¥                        |                                               |                                                              | Basic Auth OAu    | th                                                 |                              |
| Maintenance ¥                           | SMTP server                                   |                                                              |                   | Use OAuth2                                         |                              |
| Crow                                    | SMTP port                                     |                                                              | Token URL:        |                                                    |                              |
|                                         | entri per                                     | SMTP Enable SSL                                              | User Name:        |                                                    | Use Address From User        |
| Stop Chest & Accounting *               |                                               |                                                              | ClientID:         |                                                    |                              |
| Voyage ¥                                |                                               |                                                              | Client Secret:    |                                                    |                              |
| Docking ¥                               |                                               |                                                              |                   |                                                    |                              |
| Purchasing ¥                            | Additional Settings                           |                                                              | SMTP Test Fund    | ction                                              |                              |
| HSEQ ¥                                  | Domain name for user mail<br>(restricted to): | Edit                                                         | Sender:           | test@teromarine.com                                |                              |
| Document Handling ¥                     | TmMv2 system mail:                            |                                                              | Receiver:         | test@teromarine.com                                |                              |
| System's Place ¥                        | Internal mail receiver V2 errors:             |                                                              |                   | Test SMTP                                          |                              |
| Tools ¥                                 | Users must use Outlook                        |                                                              |                   |                                                    |                              |
| Administration ¥                        |                                               |                                                              |                   |                                                    |                              |
| System *                                |                                               |                                                              |                   |                                                    |                              |
| Settings                                |                                               |                                                              |                   |                                                    |                              |
| Import and export                       |                                               |                                                              |                   |                                                    |                              |
| $\sim$                                  |                                               |                                                              |                   |                                                    |                              |
| TM Exchange Client                      |                                               |                                                              |                   |                                                    |                              |
| Log                                     |                                               |                                                              |                   |                                                    |                              |
|                                         |                                               |                                                              |                   |                                                    |                              |
| System Settings                         |                                               |                                                              | Last service loop | p: 00:00:00 Administrator, logged on to DB - TM-CA | TO-LAP\TEROMARINE\v2.662-DEV |

2. Enter the new mail server details

| Jin Ti Jetunga  |                                                   | Basic Auth OAuth | 1                                             |                       |
|-----------------|---------------------------------------------------|------------------|-----------------------------------------------|-----------------------|
| SMTP server IP  | https://graph.microsoft.com/v1.0/users/example@er |                  | Use OAuth2                                    |                       |
| SMTP port       | 0                                                 | Token URL:       | https://login.microsoftonline.com/TenantID/oa | auth2/v2.0/token      |
| SMTP Enable SSL |                                                   | Scope:           | https://graph.microsoft.com/.default          |                       |
|                 |                                                   | User Name:       | example@email.com                             | Use Address From User |
|                 |                                                   | ClientID:        | Client ID                                     |                       |
|                 |                                                   | Client Secret:   |                                               |                       |

a. SMTP Server: Enter the SMTP server address

The address path may look something like this:

example https://graph.microsoft.com/v1.0/users/example@email.com/sendMail The email in the example above (<u>example@email.com</u>) should be replaced with the email address you have configured for this purpose. Alternatively, the address can be replaced with "{0}" in which case TM Master will try to use the e-mail address registered to the current user when sending e-mails. If user email is not found it will default to the e-mail address entered as "username" in the OAuth2 settings. Example: https://graph.microsoft.com/v1.0/users/{0}/sendMail

- b. SMTP Port: This can be ignored when using OAuth2
- c. SMTP Enable SSL: Tick this check box, SSL should be enabled
- 3. Click the **"OAuth2" tab** in the tab control to the left of the server details. The "Basic Auth" tab can be ignored.
- 4. Enter the following required login details.
  - a. Use OAuth2: Tick this check box
  - b. Token URL: Enter the token URL to your mail server: It may look like this: https://login.microsoftonline.com/TenantID/oauth2/v2.0/token (Replace "TenantID" with the Tenant ID from your Azure environment) For More details on how to get the token can be found here:
  - c. Scope: Enter the full scope: https://graph.microsoft.com/.default
  - d. User Name: Enter the user name (email address) for the account to be used when sending emails from the system. It will also serve as a default address in case user trying to send an email from the system does not have a registered valid address (ref: <u>SMTP Server setting</u>)
  - e. Use Address from User: Tick this if you want each user sending emails to use their own email address (the one registered on their TM Master user), when sending. (Will require the use of the variable "{0}" in the SMTP address. (ref: <u>SMTP Server</u> setting)
  - f. **Client ID:** Enter the "Application (client) ID". This should be the ID Azure assigned to TM Master when you <u>registered the application</u> with the Microsoft identity platform.
  - g. Client Secret: Enter the client secret for the client ID
- 5. Once all details are entered, it is possible to test if TM Master can send e-mails using these settings. By using the SMTP Test function. This can be done in the following manner:

| Sender:   | test@teromarine.com |  |
|-----------|---------------------|--|
| Receiver: | test@teromarine.com |  |
|           | _                   |  |
|           | Test SMTP           |  |

- a. **Sender:** Enter an e-mail address that should be allowed to send email from the system.
- b. Receiver: Enter valid email address
- c. Click the [Test SMTP] button

How to Configure TM Exchange to use the OAuth2 protocol?

#### Pre-requisite:

Make sure the TM Master V2 client version number is:

- For DB version 662: 2.662.8271.xxxx or higher
- For DB version 664: 2.664.8271.xxxx or higher
- For DB version 665: 2.665.8271.xxxx or higher

Make sure the TM Master V2 Server Service version number is:

- For DB version 662: 2.662.8271.xxxx or higher
- For DB version 664: 2.664.8271.xxxxx or higher
- For DB version 665: 2.665.8271.xxxxx or higher
- 1. If the client or the server service has a lower version number than the one specified above, you will need to upgrade them, to at least the ones specified above or higher.
- 2. Click [System]  $\rightarrow$  [TM Exchange Client]  $\rightarrow$  "Settings" tab

| 2 TM Master v2 (v.2.662 - 2022-04       | - 0                                                             | $\times$ |
|-----------------------------------------|-----------------------------------------------------------------|----------|
| <u>F</u> ile <u>T</u> ools <u>H</u> elp |                                                                 |          |
| 🖹 🗙                                     |                                                                 |          |
| e                                       | X TM Exchange Client                                            |          |
| Ship ¥                                  | Log Rules Settings                                              |          |
| Inventory ¥                             | Save Test settings                                              | ^        |
| Movable Assets ¥                        | Default file path                                               |          |
| Maintenance ¥                           | Working area                                                    |          |
| Crew ¥                                  | File handling                                                   |          |
| Slop Chest & Accounting >               | í interval 60 minutes ◯ Time 00:00 ≑                            |          |
| Vovage ¥                                | Automatically unpack received zip files                         |          |
| Docking ¥                               | Max mesize 0 KB (set to 0 if you do not need a file size limit) |          |
| Prenhaging Y                            | SMTP Settings Basic Auth OAuth2                                 |          |
| rurchasing v                            | Server:                                                         |          |
| HSEQ ¥                                  | Port: 25<br>Token URL:                                          |          |
| Document Handling ¥                     | Sender address Scope:                                           | =        |
| System's Place ¥                        | Sender name User Name: User Name:                               |          |
| Tools ¥                                 | ClientID:                                                       |          |
| Administration ¥                        | Client Secret:                                                  |          |
| System *                                | POP3 Settings                                                   |          |
| Settings                                | Basic Auth OAuth2                                               |          |
| Import and export                       | Port: 110 Use OAuth2                                            |          |
|                                         | Max messages 20 Token URL:                                      |          |
| TM Exchange Client                      | Use SSL/TLS Scope:                                              |          |
| Log                                     | User Name:                                                      |          |
|                                         | ClientID:                                                       |          |
|                                         | Client Secret:                                                  |          |
|                                         | Last service loop: 00.00.00 .                                   |          |

#### 3. SMTP Settings:

| SMTP Settings        | Basic Auth OAuth2                                    |
|----------------------|------------------------------------------------------|
| Server:              | Use OAuth2 Use Same authentication for SMTP and POP3 |
| Port: 25             |                                                      |
| Sender address       |                                                      |
| Sender name          | Scope:                                               |
| Timeout: 100 seconds | User Name:                                           |
| Use SSL/TLS          | ClientID:                                            |
| _                    | Client Secret:                                       |

a. SMTP Server: Enter the SMTP server address.

The address path may look something like this example: https://graph.microsoft.com/v1.0/users/example@email.com/sendMail
The email in the example above (example@email.com) should be replaced with the email address you have configured for replication for the particular installation.

- b. **SMTP Port:** Not used. his can be ignored for SMTP server when using OAuth2
- c. Sender Address: Enter the e-mail address for the account to be used.

- d. Senders Name: Not used. his can be ignored when using OAuth2
- e. **Timeout:** Enter the maximum time TM Exchange should wait for a response from the mail server before giving up. (100 Seconds is a reasonable value)
- f. Use SSL/TLS: Tick this check box. SSL/TLS is required for OAuth2
- g. Click the **"OAuth2"** tab in the tab control to the left of the SMTP server fields and fill in the details . (The "Basic Auth" tab can be ignored)
- h. Use OAuth2: Tick this check box
- Token URL: Enter the token URL to your mail server: It may look like this: https://login.microsoftonline.com/TenantID/oauth2/v2.0/token (Replace "TenantID" with the Tenant ID from your Azure environment) For More details on how to get the token can be found here:
- j. Scope: Enter the scope: https://graph.microsoft.com/.default
- k. **User Name:** Enter the user name (email address) for the account to be used when sending emails from the system.
- I. **Client ID:** Enter the "Application (client) ID". This should be the ID, Azure assigned to TM Master when <u>registering the application</u> with the Microsoft identity platform.
- m. Client Secret: Enter the client secret for the client ID

#### 4. POP3 Settings

| POP3 Settings -             |                       |                   |
|-----------------------------|-----------------------|-------------------|
| Server:                     | outlook.office365.com | Basic Auth OAuth2 |
| Port:                       | 995                   | Use OAuth2        |
| Max messages<br>to download | 20                    | Token URL:        |
| to dominodd                 | Use SSL/TLS           | Scope:            |
|                             |                       | User Name:        |
|                             |                       | ClientID:         |
|                             |                       | Client Secret:    |
|                             |                       |                   |

- a. Server: Enter the POP3 Server address (outlook.office365.com)
- b. Port: Enter the port to use for outlook.office365.com this should be 995
- c. **Max message to download:** Is not related to the authentication, so this value can be left as is. It limits the number of messages downloaded per TM Exchange service cycle.
- d. Use SSL/TLS: Tick this check box. SSL/TLS is required for OAuth2
- e. Click the **"OAuth2"** tab in the tab control to the left of the POP3 server fields and fill in the details . (The "Basic Auth" tab can be ignored)
- f. Use OAuth2: Tick this check box
- g. Token URL: Enter the token URL to your mail server: It may look like this: <u>https://login.microsoftonline.com/TenantID/oauth2/v2.0/token</u>. It will in most cases be the same as for the SMTP server.
- h. **Scope:** Enter the POP3 Server scope. For outlook.office365.com this should be: <u>https://outlook.office365.com/.default</u>
- i. User Name: Enter the e-mail address to retrieve\download e-mail from.
- j. **Client ID:** Enter the "Application (client) ID". This should be the ID, Azure assigned to TM Master when <u>registering the application</u> with the Microsoft identity platform.
- k. Client Secret: Enter the client secret for the client ID

## Register your TM Master with your Azure AD

- 1. Log on to your Azure portal <u>https://portal.azure.com</u>
- 2. Click on "App registrations"

|                               | 🖕 🕂 New registration 🜐 Endpoints 🤌 Troubleshooting 🕐 Refresh 🞍 Download 🐻 Preview features 🗌 🖗 Gr | t feedback?             |                                     |
|-------------------------------|---------------------------------------------------------------------------------------------------|-------------------------|-------------------------------------|
| O Overview                    | All applications Owned applications Deleted applications                                          |                         |                                     |
| X Diagnose and solve problems | P Start typing a display name or application (client) ID to filter these r                        |                         |                                     |
| Manage                        |                                                                                                   |                         |                                     |
| Lusers                        | 1 applications found Display name 1                                                               | Application (client) ID | Created on 1. Certificates & secret |
| Sroups                        | Test Email                                                                                        |                         | -                                   |
| External (dentities           | -                                                                                                 |                         |                                     |
| Roles and administrators      |                                                                                                   |                         |                                     |
| Administrative units          |                                                                                                   |                         |                                     |
| Enterprise applications       |                                                                                                   |                         |                                     |
| Devices                       |                                                                                                   |                         |                                     |
| R App registrations           |                                                                                                   |                         |                                     |
| Identity Governance           |                                                                                                   |                         |                                     |

3. Click [New Registration]

| Register an application          * Name         The user-facing display name for this application (this can be changed later).         TmMaster         Supported account types         Who can use this application or access this API?         • Accounts in this organizational directory only (Tero Marine AS only - Single tenant)         • Accounts in any organizational directory (Any Azure AD directory - Multitenant)         • Accounts in any organizational directory (Any Azure AD directory - Multitenant)         • Personal Microsoft accounts only         Help me choose         Redirect URI (optional)         We'll return the authentication response to this URI after successfully authenticating the user. Providing this now is optional and it can be changed later, but a value is required for most authentication scenarios.         • Dublic client/native (mobile       > Inttr://localhost | Home > Tero Marine AS   App registrations >                                                                                                    |
|----------------------------------------------------------------------------------------------------|----------------------------------------------------------------------------------------------------|
| <ul> <li>* Name</li> <li>The user-facing display name for this application (this can be changed later).</li> <li>TmMaster </li> <li>Supported account types</li> <li>Who can use this application or access this API?</li> <li>Accounts in this organizational directory only (Tero Marine AS only - Single tenant)</li> <li>Accounts in any organizational directory (Any Azure AD directory - Multitenant)</li> <li>Accounts in any organizational directory (Any Azure AD directory - Multitenant)</li> <li>Accounts in any organizational directory (Any Azure AD directory - Multitenant)</li> <li>Accounts in any organizational directory (Any Azure AD directory - Multitenant) and personal Microsoft accounts (e.g. Skype, Xbox)</li> <li>Personal Microsoft accounts only</li> <li>Help me choose</li> </ul>                                                                                                    | Register an application                                                                                                    |
| <ul> <li>* Name</li> <li>The user-facing display name for this application (this can be changed later).</li> <li>TmMaster</li> <li>Supported account types</li> <li>Who can use this application or access this API?</li> <li>Accounts in this organizational directory only (Tero Marine AS only - Single tenant)</li> <li>Accounts in any organizational directory (Any Azure AD directory - Multitenant)</li> <li>Accounts in any organizational directory (Any Azure AD directory - Multitenant)</li> <li>Accounts in any organizational directory (Any Azure AD directory - Multitenant)</li> <li>Personal Microsoft accounts only</li> <li>Help me choose</li> </ul>                                                                                                    |                                                                                                    |
| The user-facing display name for this application (this can be changed later). TmMaster  Supported account types  Who can use this application or access this API?  Accounts in this organizational directory only (Tero Marine AS only - Single tenant)  Accounts in any organizational directory (Any Azure AD directory - Multitenant)  Accounts in any organizational directory (Any Azure AD directory - Multitenant)  Personal Microsoft accounts only  Help me choose  Redirect URI (optional)  We'll return the authentication response to this URI after successfully authenticating the user. Providing this now is optional and it can be changed later, but a value is required for most authentication scenarios.  Public client/native (mobile)                                                                                                    | * Name                                                                                                    |
| TmMaster         Supported account types         Who can use this application or access this API? <ul> <li>Accounts in this organizational directory only (Tero Marine AS only - Single tenant)</li> <li>Accounts in any organizational directory (Any Azure AD directory - Multitenant)</li> <li>Accounts in any organizational directory (Any Azure AD directory - Multitenant) and personal Microsoft accounts (e.g. Skype, Xbox)</li> <li>Personal Microsoft accounts only</li> </ul> Help me choose           Redirect URI (optional)         We'll return the authentication response to this URI after successfully authenticating the user. Providing this now is optional and it can be changed later, but a value is required for most authentication scenarios.           Public client/native (mobile         Inttr://localhost                                                                                    | The user-facing display name for this application (this can be changed later).                                                                                                    |
| Supported account types Who can use this application or access this API?  Accounts in this organizational directory only (Tero Marine AS only - Single tenant)  Accounts in any organizational directory (Any Azure AD directory - Multitenant)  Accounts in any organizational directory (Any Azure AD directory - Multitenant) and personal Microsoft accounts (e.g. Skype, Xbox)  Personal Microsoft accounts only  Help me choose  Redirect URI (optional)  We'll return the authentication response to this URI after successfully authenticating the user. Providing this now is optional and it can be changed later, but a value is required for most authentication scenarios.                                                                                                    | TmMaster 🗸                                                                                                    |
| Who can use this application or access this API?         Accounts in this organizational directory only (Tero Marine AS only - Single tenant)         Accounts in any organizational directory (Any Azure AD directory - Multitenant)         Accounts in any organizational directory (Any Azure AD directory - Multitenant)         Accounts in any organizational directory (Any Azure AD directory - Multitenant) and personal Microsoft accounts (e.g. Skype, Xbox)         Personal Microsoft accounts only         Help me choose         Redirect URI (optional)         We'll return the authentication response to this URI after successfully authenticating the user. Providing this now is optional and it can be changed later, but a value is required for most authentication scenarios.         Public client/native (mobile)                                                                                 | Supported account types                                                                                                    |
| Accounts in this organizational directory only (Tero Marine AS only - Single tenant) Accounts in any organizational directory (Any Azure AD directory - Multitenant) Accounts in any organizational directory (Any Azure AD directory - Multitenant) and personal Microsoft accounts (e.g. Skype, Xbox) Personal Microsoft accounts only Help me choose Redirect URI (optional) We'll return the authentication response to this URI after successfully authenticating the user. Providing this now is optional and it can be changed later, but a value is required for most authentication scenarios. Public client/native (mobile) http://docalhost                                                                                                    | Who can use this application or access this API?                                                                                                    |
| <ul> <li>Accounts in any organizational directory (Any Azure AD directory - Multitenant)</li> <li>Accounts in any organizational directory (Any Azure AD directory - Multitenant) and personal Microsoft accounts (e.g. Skype, Xbox)</li> <li>Personal Microsoft accounts only</li> <li>Help me choose</li> <li>Redirect URI (optional)</li> <li>We'll return the authentication response to this URI after successfully authenticating the user. Providing this now is optional and it can be changed later, but a value is required for most authentication scenarios.</li> </ul>                                                                                                    | <ul> <li>Accounts in this organizational directory only (Tero Marine AS only - Single tenant)</li> </ul>                                                                                                    |
| <ul> <li>Accounts in any organizational directory (Any Azure AD directory - Multitenant) and personal Microsoft accounts (e.g. Skype, Xbox)</li> <li>Personal Microsoft accounts only</li> <li>Help me choose</li> <li>Redirect URI (optional)</li> <li>We'll return the authentication response to this URI after successfully authenticating the user. Providing this now is optional and it can be changed later, but a value is required for most authentication scenarios.</li> </ul>                                                                                                    | O Accounts in any organizational directory (Any Azure AD directory - Multitenant)                                                                                                    |
| Personal Microsoft accounts only Help me choose  Redirect URI (optional) We'll return the authentication response to this URI after successfully authenticating the user. Providing this now is optional and it can be changed later, but a value is required for most authentication scenarios.  Public client/native (mobile)  http://ocalhost                                                                                                    | 🔘 Accounts in any organizational directory (Any Azure AD directory - Multitenant) and personal Microsoft accounts (e.g. Skype, Xbox)                                                                                       |
| Help me choose         Redirect URI (optional)         We'll return the authentication response to this URI after successfully authenticating the user. Providing this now is optional and it can be changed later, but a value is required for most authentication scenarios.         Public client/native (mobile)         Public client/native (mobile)                                                                                                    | O Personal Microsoft accounts only                                                                                                    |
| Redirect URI (optional)<br>We'll return the authentication response to this URI after successfully authenticating the user. Providing this now is optional and it can be<br>changed later, but a value is required for most authentication scenarios.                                                                                                    | Help me choose                                                                                                    |
| We'll return the authentication response to this URI after successfully authenticating the user. Providing this now is optional and it can be changed later, but a value is required for most authentication scenarios.                                                                                                    | Redirect URI (optional)                                                                                                    |
| Public client/native (mobile http://localhost                                                                                                    | We'll return the authentication response to this URI after successfully authenticating the user. Providing this now is optional and it can be<br>changed later, but a value is required for most authentication scenarios. |
| rable dient/hatre (hobie in                                                                                                    | Public client/native (mobile 🗸 http://localhost 🗸                                                                                                    |

- 4. Enter details
  - a. Name: Enter name of application: TMMaster
  - b. **Supported account types:** Select the appropriate value for your company.
  - c. Redirect URI: Enter: <u>http://localhost</u>

- 5. Make sure TM Master has the needed API permissions:
- 6. Click [ + Add a permission]
- 7. Select [Microsoft Graph]

| Home > Tero Marine AS   App registration | ons > Test Email                      |                                                    |                                                           | Request API permission                                             | ons                                                                                                  |                                                                                   |
|------------------------------------------|---------------------------------------|----------------------------------------------------|-----------------------------------------------------------|--------------------------------------------------------------------|----------------------------------------------------------------------------------------------------|-----------------------------------------------------------------------------------|
| <sub>-</sub> Test Email   API pern       | nissions 🖈 …                          |                                                    |                                                           |                                                                    |                                                                                                    |                                                                                   |
|                                          |                                       |                                                    |                                                           | Select an API                                                      |                                                                                                    |                                                                                   |
| Search «                                 | 🕐 Refresh 🛛 🗖 Got feedback            | a                                                  |                                                           | Microsoft APIs APIs my organizat                                   | ion uses My APIs                                                                                     |                                                                                   |
| Overview                                 |                                       |                                                    |                                                           | Commonly used Microsoft APIs                                       |                                                                                                    |                                                                                   |
| 🗳 Quickstart                             |                                       |                                                    |                                                           |                                                                    |                                                                                                    |                                                                                   |
| 💉 Integration assistant                  |                                       |                                                    |                                                           | Microsoft Graph                                                    |                                                                                                    |                                                                                   |
| Manage                                   |                                       |                                                    |                                                           | Take advantage of the t<br>Access Azure AD, Excel,                 | remendous amount of data in Office 365, Enterpris<br>Intune, Outlook/Exchange, OneDrive, OneNote, St | se Mobility + Security, and Windows 10.<br>harePoint, Planner, and more through a |
| Branding & properties                    |                                       |                                                    |                                                           | single endpoint.                                                   |                                                                                                    |                                                                                   |
| Authentication                           |                                       |                                                    |                                                           |                                                                    |                                                                                                    |                                                                                   |
| 📍 Certificates & secrets                 |                                       |                                                    |                                                           | -                                                                  |                                                                                                    |                                                                                   |
| Token configuration                      | Configured permusions                 | The scheme these area examined exemissions has use | reladmine as part of the concert process. The list of co- | Azure Batch                                                        | Services                                                                                             | Azure DevOps                                                                      |
| <ul> <li>API permissions</li> </ul>      | all the permissions the application n | eeds. Learn more about permissions and const       | ent                                                       | Schedule large-scale parallel and HPC<br>applications in the cloud | Rich communication experiences with<br>the same secure CPaaS platform used                           | Integrate with Azure DevOps and Azure<br>DevOps server                            |
| Expose an API                            | + Add a permission V Grant            | admin consent for Tero Marine AS                   |                                                           |                                                                    | by Microsoft Teams                                                                                   |                                                                                   |
| App roles                                | APL / Permissions name                | Type Description                                   | Admin consent requ.                                       |                                                                    |                                                                                                    |                                                                                   |
| A Owners                                 | Microsoft Graph (10)                  | .,,,,                                              |                                                           | Anura Kau Vault                                                    | Azure Rights Management                                                                              | Anura Seruiza Managament                                                          |
| & Roles and administrators               | - microsoft croph (10)                | Delegated View users' email address                | No                                                        | Manage your key vaults as well as the                              | Services                                                                                             | Programmatic access to much of the                                                |
| Manifest                                 |                                       | Application Read mail in all mailboxer             | No                                                        | keys, secrets, and certificates within                             | protected content                                                                                    | functionality available through<br>the Azure portal                               |
| Support + Troubleshooting                | MailSend                              | Application Send mail as any user                  | Yes                                                       | ,,                                                                 |                                                                                                    |                                                                                   |

- 8. Click [Application Permissions]
- 9. Enter "Mail.Send" in the permission search bar
- 10. Tick the "Mail.Send"
- 11. Click the [Add Permissions] button
- 12. Close the "Request API permissions" dialog

| <ul> <li>✓ All APIs</li> <li>Microsoft Graph</li> <li>https://graph.microsoft.com/ Docs ⊡<sup>3</sup></li> <li>What type of permissions does your application require?</li> </ul> |                                                                                                    |
|----------------------------------------------------------------------------------------------------|----------------------------------------------------------------------------------------------------|
| Delegated permissions<br>Your application needs to access the API as the signed-in per-                                                                                           | Application permissions<br>Your application runs as a background service or daemon without a<br>signed-in user. |
| Select permissions                                                                                                    | expand all                                                                                                    |
| 🔎 Mail.Send                                                                                                    | ×                                                                                                    |
| Permission                                                                                                    | Admin consent required                                                                                          |
| ✓ Mail (1)                                                                                                    |                                                                                                    |
| Mail.Send ①<br>Send mail as any user                                                                                                    | Ves                                                                                                    |
|                                                                                                    |                                                                                                    |
| Add permissions Discard                                                                                                    |                                                                                                    |

- 13. Click the [+ Add permissions] again.
- 14. Click [APIs my organization uses]

| Request API permission                                                                          | าร                                                                                                    | 2                                                                               | × |
|-------------------------------------------------------------------------------------------------|----------------------------------------------------------------------------------------------------|---------------------------------------------------------------------------------|---|
| Select an API <u>Microsoft APIs</u> APIs my organization Commonly used Microsoft APIs           | n uses My APIs                                                                                                    |                                                                                 |   |
| Microsoft Graph<br>Take advantage of the tree<br>Access Azure AD, Excel, In<br>single endpoint. | mendous amount of data in Office 365, Enterpris<br>tune, Outlook/Exchange, OneDrive, OneNote, Sh                                    | e Mobility + Security, and Windows 10.<br>arePoint, Planner, and more through a |   |
| Azure Batch<br>Schedule large-scale parallel and HPC<br>applications in the cloud               | Azure Communication<br>Services<br>Rich communication experiences with<br>the same secure CPaaS platform used<br>by Microsoft Teams | Azure DevOps Integrate with Azure DevOps and Azure DevOps server                |   |

- 15. Type "Office" in search bar
- 16. Select "Office 365 Exchange Online"

| Request API permissions                              |
|------------------------------------------------------|
| Select an API<br>Microsoft APIs my organization uses |
| Office                                               |
| Nan e<br>ONice 765 Enterprise Insights               |
| Office 365 Exchange Online                           |
| Office 365 Information Protection                    |
| Office 365 Management APIs                           |
| Office 365 Mover                                     |

- 17. Click the [Application Permissions] link
- 18. Enter "Access" in the search bar.
- 19. Tick "IMAP.AccessAsAPP"
- 20. Tick "POP3.AccessAsAPP"
- 21. Click the [Add Permissions] button

| Request API permissions                                                                                                    | ×                                                                                                    |
|----------------------------------------------------------------------------------------------------|----------------------------------------------------------------------------------------------------|
| All APIs     Office 365 Exchange Online     https://ps.outlook.com                                                                    |                                                                                                    |
| Delegated permissions does your application requires<br>Your application needs to access the API as the signed-in user.               | Application permissions<br>Your application runs as a background service or daemon without a<br>signed-in user. |
| Select permissions                                                                                                    | expand all                                                                                                    |
| Permission                                                                                                    | Admin consent required                                                                                          |
| <ul> <li>✓ Other permissions</li> <li>full_access_as_arp ⊙<br/>Use Exchange Web Services with full access to all mailboxes</li> </ul> | Yes                                                                                                    |
| MAP (1)                                                                                                    | Yes                                                                                                    |
| ✓ POP (1)                                                                                                    |                                                                                                    |
| POP.AccessAsApp ①<br>POP.AccessAsApp                                                                                                  | Yes                                                                                                    |
| Add permissions                                                                                                    |                                                                                                    |

- 22. Close the "Request API permissions" dialog
- 23. Now click "Grant admin consent for", and select the APIs just added
  - a. Mail.Send
  - b. IMAP.AccessAsApp
  - c. POP.AccessAsApp

24. The result should look like the screen shot below

| <sub>-&gt;</sub> - TmMaster Exchange App   API permissions 🛷 … |                                                                                                    |                                                                                    |                       |                    |                         |  |  |  |
|----------------------------------------------------------------|----------------------------------------------------------------------------------------------------|------------------------------------------------------------------------------------|-----------------------|--------------------|-------------------------|--|--|--|
|                                                                | 🖔 Refresh   🖗 Got feedbac                                                                                                    | k?                                                                                 |                       |                    |                         |  |  |  |
| Solution Overview                                              | Configured permissions                                                                                                    |                                                                                    |                       |                    |                         |  |  |  |
| 😃 Quickstart                                                   | Applications are authorized to call APIs when they are granted permissions by users/admins as part of the consent process. The list of configured permission |                                                                                    |                       |                    |                         |  |  |  |
| 🚀 Integration assistant                                        | all the permissions the application                                                                                                    | Il the permissions the application needs. Learn more about permissions and consent |                       |                    |                         |  |  |  |
| Manage                                                         | + Add a permission <pre></pre>                                                                                                    |                                                                                    |                       |                    |                         |  |  |  |
| Branding & properties                                          | API / Permissions name                                                                                                    | Туре                                                                               | Description           | Admin consent requ | Status                  |  |  |  |
| Authentication                                                 | ∽ <mark>Microsoft Graph (1)</mark>                                                                                                    |                                                                                    |                       |                    |                         |  |  |  |
| 📍 Certificates & secrets                                       | Mail.Send                                                                                                    | Application                                                                        | Send mail as any user | Yes                | Sranted for Your domain |  |  |  |
| Token configuration                                            | $\sim$ Office 365 Exchange Online (2)                                                                                                    |                                                                                    |                       |                    |                         |  |  |  |
| <ul> <li>API permissions</li> </ul>                            | IMAP.AccessAsApp                                                                                                    | Application                                                                        | IMAP.AccessAsApp      | Yes                | Granted for Your domain |  |  |  |
| Expose an API                                                  | POP.AccessAsApp                                                                                                    | Application                                                                        | POP.AccessAsApp       | Yes                | Granted for Your domain |  |  |  |

- 25. Create a "Client Secret" for the application (TMMaster)
  - a. Click "Certificates & Secrets"
  - b. Click "Client secrets" taNe
  - c. Click "New Client Secret"

- i. Enter a name
- ii. Set an Expiry date
- d. A "Client Secret" will be generated
- 26. **NOTE!** Be sure to copy the "Value" before leaving the page. After leaving the page it will not be possible to retrieve the "Client secret" value. This value is needed to configure TM Master.

| Manage                   | $\frown$                                  |                              |                           |                                            |     |
|--------------------------|-------------------------------------------|------------------------------|---------------------------|--------------------------------------------|-----|
| Branding & properties    | Certificates (0) Client secrets (1)       | Federated credentials (      | 0)                        |                                            |     |
| Authentication           |                                           |                              |                           |                                            |     |
| 📍 Certificates & secrets | A secret string that the application uses | to prove its identity when r | equesting a token. Also c | an be referred to as application password. |     |
| Token configuration      | + New client secret                       |                              |                           |                                            |     |
| - API permissions        | Description                               | Expires                      | Value 🕕                   | Secret ID                                  |     |
| Expose an API            | tmmaster secret                           |                              |                           |                                            | n î |
| App roles                |                                           |                              |                           |                                            |     |

The configuration described above applies to all TM Master installations, configured with the "Client ID" and "Client secret".

Source: <u>https://docs.microsoft.com/en-us/exchange/client-developer/legacy-protocols/how-to-authenticate-an-imap-pop-smtp-application-by-using-oauth</u>

How to find the details required to grant TM Master access to download?

Find the "Tennant ID" or <ORANIZATION\_ID>

- 1. Log onto "portal.azure.com"
- 2. Enter "tenant" in the search bar

| Microsoft Azure                                 | ନ emand X ପାର୍ଷ୍ଠ ପାର୍                                                                                                    | ) O R |
|-------------------------------------------------|----------------------------------------------------------------------------------------------------|-------|
| Home ><br>Properties<br>Assure Active Directory | All         Services (4)         Resources (1)         Resource Groups (1)         Marketplace (7)         Documentation (28)           Azure Active Directory (5)         Azure Active Directory (5)         Azure Active Directory (5)         Azure Active Directory (5) |       |
| 🗟 Save 🗙 Discard   🧖 Got feedback?              | Services                                                                                                    |       |
| ·····                                           | Tenant properties                                                                                                    |       |

3. A page with the "Tenant ID" will show

| Name •                                        |   |
|-----------------------------------------------|---|
| Name *                                        |   |
| Ocean Technologies Group                      | ~ |
| Country or region                             |   |
| United Kingdom                                |   |
| location                                      |   |
| RJ Model Clause compliant datacenters         |   |
| ce medel calent complaint detections          |   |
| Notification language                         |   |
| Notification language<br>English              | ~ |
| Notification language<br>English<br>Fenant ID | ~ |

4. Copy it to a notepad or similar, to use later.

**NOTE!** This information should be treated as "confidential information" and not freely shared.

#### Find the <APPLICATION\_ID> and the <OBJECT\_ID>

- 1. Log onto "portal.azure.com"
- 1. Go to "Enterprise applications"  $\rightarrow$  "Overview"
- 2. Search for the newly registered APP. IE: "TMMaster"
- 3. Click it to view details

| Enterprise Application      | inge App   Overview |     |
|-----------------------------|---------------------|-----|
| Overview                    | « Properties        |     |
| Deployment Plan             | Name ①              |     |
| Manage                      | TmMaster            | D   |
| III. Descention             | Application ID ()   |     |
| Properties                  | XXXXXXXXXXX         | - D |
| A Owners                    | Object ID ①         |     |
| a. Roles and administrators | XXXXXXXXXXX         | D   |

4. Copy the **<APPLICATION\_ID>** and **<OBJECT\_ID>** to a notepad or similar, to use later.

**TIP!** The OBJECT\_ID is the object ID from the overview of the Enterprise Application node (Azure Portal) for the application registration. It is not the Object ID from the Overview of the App Registration node (as shown above). Using the incorrect Object ID will cause an authentication failure

| TmMaster Exchange App 🛷 … |                                                                                                    |  |  |  |  |
|---------------------------|----------------------------------------------------------------------------------------------------|--|--|--|--|
|                           | 📋 Delete 🜐 Endpoints 💀 Preview features                                                                                    |  |  |  |  |
| R Overview                | Got a second? We would love your feedback on Microsoft identity platform (previously Azure AD for a                        |  |  |  |  |
| duickstart                |                                                                                                    |  |  |  |  |
| 💉 Integration assistant   | ↑ Essentials                                                                                                    |  |  |  |  |
| Manage                    | Display name : <u>TmMaster Exchange App</u>                                                                                |  |  |  |  |
| Branding & properties     | Application (client) ID : XXXXXXXX-XXXX-XXXX-XXXX-XXXXXXXXXXXX                                                             |  |  |  |  |
| Authentication            |                                                                                                    |  |  |  |  |
| 📍 Certificates & secrets  | Supported account types : My organization only                                                                             |  |  |  |  |
| Token configuration       |                                                                                                    |  |  |  |  |
| API permissions           | Starting June 30th, 2020 we will no k<br>be upgraded to Microsoft Authentici This is not the Object ID you are looking for |  |  |  |  |
| Expose an API             | This is the wrong Object ID                                                                                                |  |  |  |  |
| App roles                 | Get Started Documentation                                                                                                  |  |  |  |  |
| A Owners                  |                                                                                                    |  |  |  |  |

**NOTE!** This information should be treated as "confidential information" and not freely shared.

### How to grant TM Master (TM Exchange) access to download emails from an account

TM Exchange needs to be able to download replication emails from the various involved email accounts. To enable TM Master to do this TM Master will need "Read" access to the mailboxes

**NOTE!** This is one way to do this in the Microsoft environment, your IT department may have different ways and procedures to implement this. Please make sure you are implementing this following your IT Guidelines and procedures, before proceeding.

- 1. You will need the following details from Azure (ref chapter above)
  - Application (client) ID <APPLICATION\_ID>
  - Object ID <OBJECT\_ID>
  - Directory (tenant) ID <ORGANIZATION\_ID>
- 2. Open Exchange Online Management console
  - Open admin.microsoft.com
  - Open Azure Cloud Shell, by clicking the button to the right in the top menu bar

i.

|   | Microsoft 365 admin center | ₽ Search | ([ |  |
|---|----------------------------|----------|----|--|
|   |                            |          |    |  |
| _ |                            |          |    |  |

Type AND Run "Connect-EXOPSSession" to connect to Exchange

| PowerShell > 0 ? 🛞 🕞 💾 () 🕞                                                                                    | - 🗆 × 🛛 |
|----------------------------------------------------------------------------------------------------|---------|
| Terminal container button vud Shell.Succeeded.<br>Connecting terminal                                          |         |
| MOTD: Cmdlet help is available: help <cmdlet name=""></cmdlet>                                                 |         |
| VEENDOS: Authenticating to Azure<br>VEENDOS: Building your Azure drive<br>PS /home/pawel> Connect-EXDVSSession |         |

- Enter the commands listed in step 3 to 5 below.
- 3. Register the Azure application in Exchange (only needs to be run once)
  - New-ServicePrincipal -AppId <APPLICATION\_ID> -ServiceId <OBJECT\_ID> [-Organization <ORGANIZATION\_ID>]
  - •
- 4. Get the Exchange ID for the Azure application using this command:
  - Get-ServicePrincipal -Organization <ORGANIZATION\_ID> | fl (Service Principal ID is called "ExchangeObjectId" in the service principal list)
- 5. Use the Service Pricipal ID to grant access to the mailboxes used for replication **Note!** This command must be run once per email account
  - Add-MailboxPermission -Identity "example@email.com" -User
     <SERVICE\_PRINCIPAL\_ID> -AccessRights FullAccess

#### Example:

- APPLICATION\_ID> = AAAAAA
- <OBJECT\_ID> = 00000
- <ORGANIZATION\_ID> = TTTTTT

#### a. Register the Azure application in Exchange New-ServicePrincipal -AppId AAAAAAA -ServiceId 00000 [-Organization TTTTTT]

# b. Get the Exchange ID for the Azure application Get-ServicePrincipal -Organization TTTTTTT | fl

- <SERVICE PRINCIPAL\_ID> = SSSSS
- Mailbox = example@email.com

#### c. Grant access to mailbox

Add-MailboxPermission -Identity "**example@email.com**" -User SSSSS -AccessRights FullAccess

#### For more details regarding this procedure:

https://docs.microsoft.com/en-us/exchange/client-developer/legacy-protocols/how-to-authenticate-an-imap-pop-smtp-application-by-using-oauth#register-service-principals-in-exchange